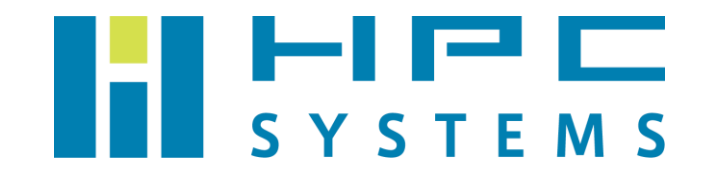

# 障害情報採取手順書 (Windows)

# 目次

| 情報取得前準備   | 2                                                                   |
|-----------|---------------------------------------------------------------------|
| システム情報取得  | 3                                                                   |
| ディスク情報取得  | 6                                                                   |
| GPU 情報取得  | 8                                                                   |
| RAID 情報取得 | 10                                                                  |
| ログ情報取得    | 13                                                                  |
| IPMI 情報取得 | 27                                                                  |
|           | 情報取得前準備<br>システム情報取得<br>GPU 情報取得<br>RAID 情報取得<br>ログ情報取得<br>IPMI 情報取得 |

# 1 情報取得前準備

#### ①. マシンへのログイン

Windows の場合は、owner ユーザーでログインします。 Windows Server の場合は、Administrator ユーザーでログインします。

#### ②. ログファイル格納フォルダーの作成

デスクトップにログファイル格納用のフォルダーを作成します。 フォルダーの名称は、「**ユーザー名\_yyyymmdd**」としてください。

例) ユーザー名: owner、実施日: 2022/1/1 の場合 owner\_20220101

# 2 システム情報取得

#### ①.「1 情報取得前準備」の実施

2ページ目の「1 情報取得前準備」をご参照ください。

#### ②. システム情報取得

1.「Windows システムツール」内にある「ファイル名を指定して実行」を左クリックします。

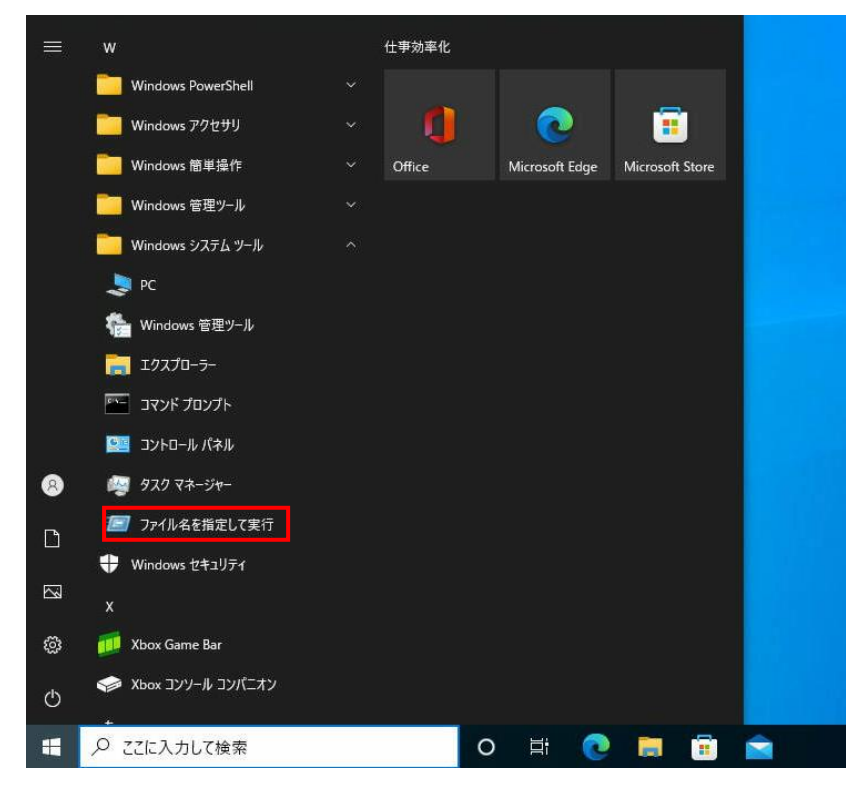

 「ファイル名を指定して実行」ウィンドウが開きますので、 「msinfo32」と入力して「OK」を左クリックします。

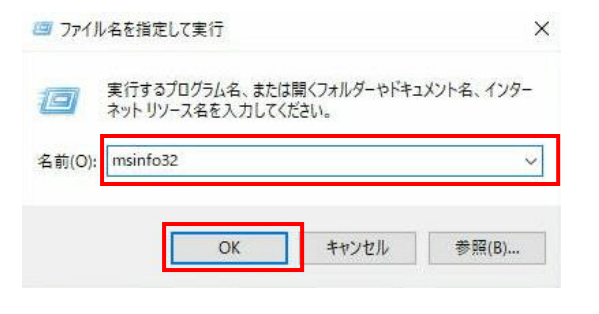

Copyright © HPC SYSTEMS Inc. All Rights Reserved.

3.「**システム情報**」ウィンドウが開きますので、「**ファイル**」タブを左クリックし、 「**エクスポート**」を左クリックします。

| 開<(O) Ctrl+O    | 項目                    | 値                                                                |  |
|-----------------|-----------------------|------------------------------------------------------------------|--|
| 閉じる(C)          | OS ±                  | Microsoft Windows 10 Enterprise Evaluation                       |  |
| 上書き保存(S) Ctrl+S | 15-21-21              | 10.0.19044 Fill F 19044                                          |  |
| エクラギ トリロ        | のの他の詳問                | 利田不可                                                             |  |
| 1/X// 1/(L/     | OS 製造元                | Microsoft Corporation                                            |  |
| 印刷(P) Ctrl+P    | システム名                 | DESKTOP-0B118HO                                                  |  |
| 終了(X)           | システム製造元               | Supermicro                                                       |  |
|                 | システムモデル               | SYS-2028TP-DTFR                                                  |  |
|                 | システムの種類               | х64- <sup>-</sup>                                                |  |
|                 | システム SKU              | To be filled by O.E.M.                                           |  |
|                 | プロセッサ                 | Intel(R) Xeon(R) CPU E5-2667 v3 @ 3.20GHz、3201 Mhz、8 個のコア、8 個のロジ |  |
|                 | プロセッサ                 | Intel(R) Xeon(R) CPU E5-2667 v3 @ 3.20GHz、3201 Mhz、8 個のコア、8 個のロジ |  |
|                 | BIOS バージョン/日付         | American Megatrends Inc. 1.0c. 2015/04/10                        |  |
|                 | SMBIOS パージョン          | 2.8                                                              |  |
|                 | 埋め込みコントローラーのバージョン     | 255.255                                                          |  |
|                 | BIOS モード              | UEFI                                                             |  |
|                 | ベースボード製造元             | Supermicro                                                       |  |
|                 | ベースポード製品              | X10DRT-PIBF                                                      |  |
|                 | ベースボード バージョン          | 1.02                                                             |  |
|                 | プラットフォームの役割           | Enterprise Server                                                |  |
|                 | セキュア ブートの状態           | 無効                                                               |  |
|                 | PCR7 構成               | バインド不可                                                           |  |
|                 | Windows ディレクトリ        | C:¥Windows                                                       |  |
|                 | システム ディレクトリ           | C:¥Windows¥system32                                              |  |
|                 | ブート デバイス              | ¥Device¥HarddiskVolume1                                          |  |
|                 | ロケール                  | 日本                                                               |  |
|                 | ハードウェア アブストラクション レイヤー | パージョン = "10.0.19041.1806"                                        |  |
|                 | ユーザー名                 | DESKTOP-0B1L8HO¥owner                                            |  |
|                 | タイムゾーン                | 東京 (標準時)                                                         |  |
|                 | インストール済みの物理メモリ (RAM)  | 128 GB                                                           |  |
|                 | 合計物理メモリ               | 128 GB                                                           |  |
|                 | 利用可能な物理メモリ            | 121 GB                                                           |  |
|                 | 合計仮想メモリ               | 147 GB                                                           |  |
|                 | 利用可能な仮想メモリ            | 141 GB                                                           |  |
|                 | ページ ファイルの空き容量         | 19.0 GB                                                          |  |
|                 | Nº 21 7741            | Citragofile or                                                   |  |

「ファイルのエクスポート」ウィンドウが開きますので、
 手順①にて作成したフォルダー内に移動し、ファイル名を「msinfo32」、
 ファイルの種類を「テキストファイル」として「保存」を左クリックします。

| 🍇 ファイルのエクスポート                                                                                                    |                              | ×     |
|----------------------------------------------------------------------------------------------------|------------------------------|-------|
| ← → × ↑ 📙 « デスク → owner_20220                                                                                                    | 101 マ ひ のwner_202201010      | の検索   |
| 整理 ▼ 新しいフォルダー                                                                                                    | 8                            | i • 🔞 |
| <ul> <li>PC</li> <li>3D オブジェクト</li> <li>ダウンロード</li> <li>デスクトップ</li> <li>ドキュメント</li> <li>ビクチャ</li> <li>ビデオ</li> <li>ミュージック</li> <li>ローカルディスク (C</li> </ul> | へ 更新日時<br>検索条件に一致する項目はありません。 | 種類    |
|                                                                                                    |                              | >     |
| ファイル名(N): msinfo32                                                                                                    |                              | ~     |
| ファイルの種類(T): テキストファイル                                                                                                    |                              | ¥     |
| ▲ フォルダーの非表示                                                                                                    | 保存(S)                        | キャンセル |

# 3 ディスク情報取得

#### ①.「1 情報取得前準備」の実施

2ページ目の「1 情報取得前準備」をご参照ください。

#### ②. コマンドプロンプトの起動

「Windows システムツール」内にある「コマンドプロンプト」を右クリックし、 「その他」から「管理者として実行」を左クリックします。

| =    | w                                                                                  | 仕事効率化    |    |               |                 |  |
|------|------------------------------------------------------------------------------------|----------|----|---------------|-----------------|--|
|      | Windows PowerShell                                                                 |          |    |               |                 |  |
|      | —— Windows アクセサリ                                                                   | ~ 🚺      |    | 0             | <b>i</b>        |  |
|      | 🦲 Windows 簡単操作                                                                     | ✓ Office | Mi | icrosoft Edge | Microsoft Store |  |
|      |                                                                                    |          |    |               |                 |  |
|      | 🦲 Windows システム ツール                                                                 |          |    |               |                 |  |
|      | Sec 😓 PC                                                                           |          |    |               |                 |  |
|      | 🝖 Windows 管理ツール                                                                    |          |    |               |                 |  |
|      | <u></u> ====================================                                       |          |    |               |                 |  |
|      | דער גער גער <u>ארער די אראר</u><br>גער גער די גער גער די גער גער די גער גער די גער | ン留めする    |    |               |                 |  |
|      | 📴 コントロール パネル その他                                                                   |          | >  | -1⊐ タスクバ      | -にピン留めする        |  |
| 8    | 🌆 ४२० २२- <i>७</i> ४-                                                              |          |    | □ 管理者         | :して実行           |  |
| ۵    | 🖅 ファイル名を指定して実行                                                                     |          |    | 🛛 ファイルの       | )場所を開く          |  |
|      | 🕂 Windows セキュリティ                                                                   |          |    |               |                 |  |
| L.53 | x                                                                                  |          |    |               |                 |  |
| ŝ    | 💯 Xbox Game Bar                                                                    |          |    |               |                 |  |
| Φ    | ✓ Xbox コンソール コンパニオン                                                                |          |    |               |                 |  |
| Ŧ    |                                                                                    |          | 0  | Hi 💽          | <b>i</b>        |  |

③. ディスク状態情報取得

コマンドプロンプトにて下記コマンドを実行します。

chkdsk 確認するドライブ名: > C:¥Users¥ユーザー名¥Desktop¥ログファイル格納フォルダー名¥chkdsk\_ド ライブ名.txt

→「chkdsk\_ドライブ名」という名称のファイルに、ディスク状態情報が格納されます。

例)確認するドライブ名: C、ユーザー名: owner、
 ログファイル格納フォルダー名: owner\_20220101の場合
 chkdsk C: > C:¥Users¥owner¥Desktop¥owner\_20220101¥chkdsk\_C.txt

### 4 GPU 情報取得

#### ①.「1 情報取得前準備」の実施

2ページ目の「1 情報取得前準備」をご参照ください。

#### ②. コマンドプロンプトの起動

「Windows システムツール」内にある「コマンドプロンプト」を右クリックし、 「その他」から「管理者として実行」を左クリックします。

|     | w                                                                                           | 仕事効率化    |     |             |                 |  |
|-----|---------------------------------------------------------------------------------------------|----------|-----|-------------|-----------------|--|
|     | Windows PowerShell                                                                          |          |     |             |                 |  |
|     | Windows アクセサリ                                                                               | × 🚺      |     | 0           | <b></b>         |  |
|     | 🧾 Windows 簡単操作                                                                              | ✓ Office | Mic | rosoft Edge | Microsoft Store |  |
|     |                                                                                             |          |     |             |                 |  |
|     | 🧾 Windows システム ツール                                                                          |          |     |             |                 |  |
|     | Sec 😓 PC                                                                                    |          |     |             |                 |  |
|     | 👘 Windows 管理ツール                                                                             |          |     |             |                 |  |
|     | <u>╤</u> エクスプロ− <del>ラ</del> −                                                              |          |     |             |                 |  |
|     | דער ארער דער <u>ארער די</u> דער די די דער די<br>ארער די די די די די די די די די די די די די | ン留めする    |     |             |                 |  |
|     | 📴 コントロール パネル その他                                                                            |          | >   | ーロ タスクバ     | -にピン留めする        |  |
| 8   | 🌆 ४२७ २२- <i>७</i> ४-                                                                       |          |     | □○ 管理者と     | :して実行           |  |
| ۵   | 🖅 ファイル名を指定して実行                                                                              |          |     | D 771110    | り場所を開く          |  |
|     | 🕂 Windows セキュリティ                                                                            |          |     |             |                 |  |
| L33 | X                                                                                           |          |     |             |                 |  |
| ŝ   | 💯 Xbox Game Bar                                                                             |          |     |             |                 |  |
| Ċ   | ✓ Xbox コンソール コンパニオン                                                                         |          |     |             |                 |  |
|     |                                                                                             |          | 0   | Hi 💽        | <b>i</b>        |  |

③. GPU 基本情報の取得

コマンドプロンプトにて下記コマンドを実行します。

nvidia-smi > C:¥Users¥ユー ザー名 ¥Desktop¥ログファイル格納フォルダー名 ¥nvidia-smi.txt

→「nvidia-smi」という名称のファイルに、GPU 基本情報が格納されます。

#### ④. GPU 詳細情報の取得

コマンドプロンプトにて下記コマンドを実行します。

nvidia-smi -q > C:¥Users¥ユーザー名¥Desktop¥ログファイル格納フォルダー名 ¥nvidia-smi-q.txt

→「nvidia-smi-q」という名称のファイルに、GPU 詳細情報が格納されます。

### 5 RAID 情報取得

#### ①.「1 情報取得前準備」の実施

2ページ目の「1 情報取得前準備」をご参照ください。

#### ②. インテル® Virtual RAID on CPUの起動

1.「Intel」内にある「Intel(R) Virtual RAID on CPU」を左クリックします。

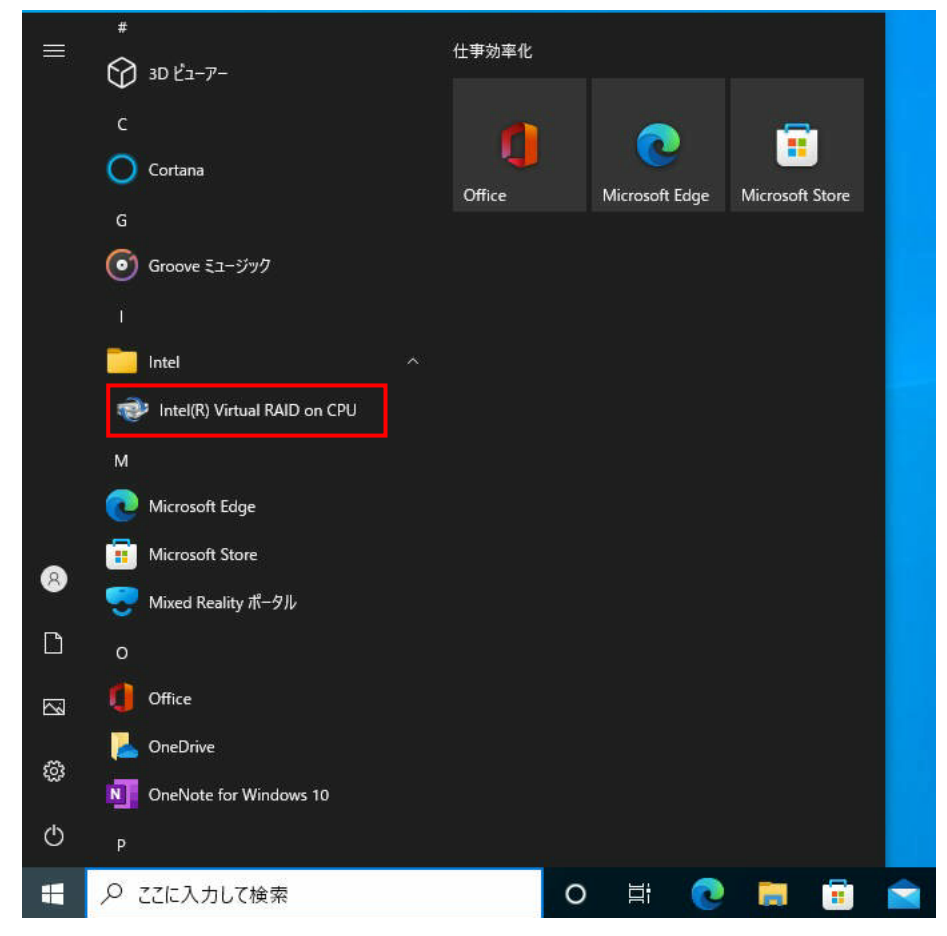

2. 「インテル® Virtual RAID on CPU」ウィンドウが開きます。

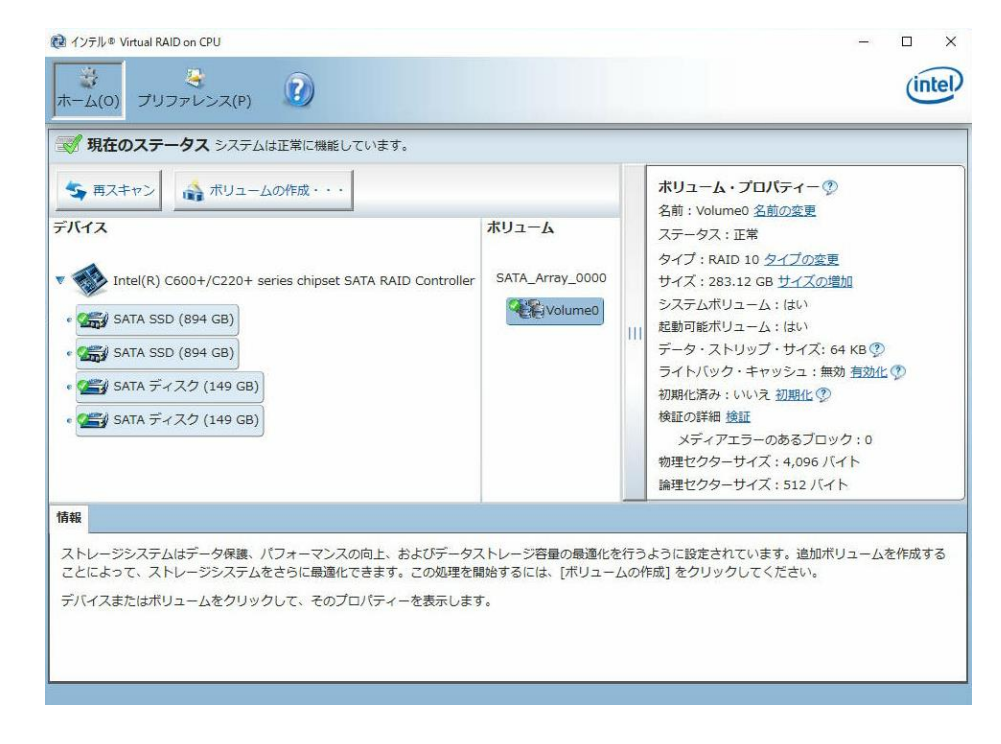

#### ③. RAID 情報取得

1. 情報を取得したいボリュームを左クリックします。

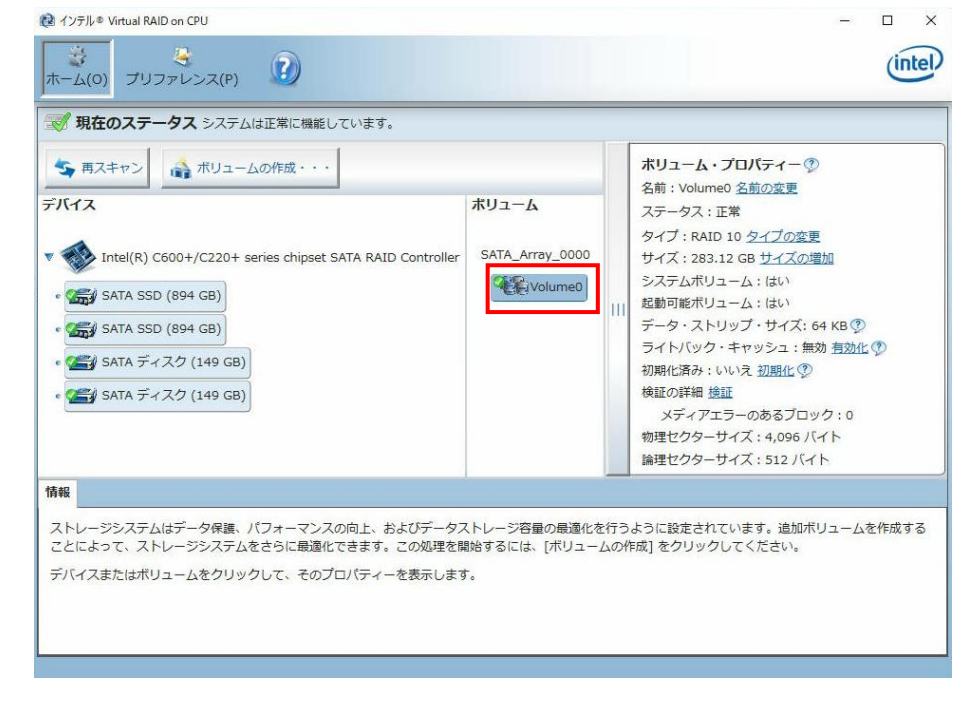

 「インテル® Virtual RAID on CPU」ウィンドウ全体が映るようにスクリーンショットを 撮影します。
 スクリーンショットファイル名を「raid」として、手順①にて作成したフォルダーに 格納します。

# 6 ログ情報取得

#### ①.「1 情報取得前準備」の実施

2ページ目の「1 情報取得前準備」をご参照ください。

#### ②. イベントビューア—の起動

1.「Windows システムツール」内にある「ファイル名を指定して実行」を左クリックします。

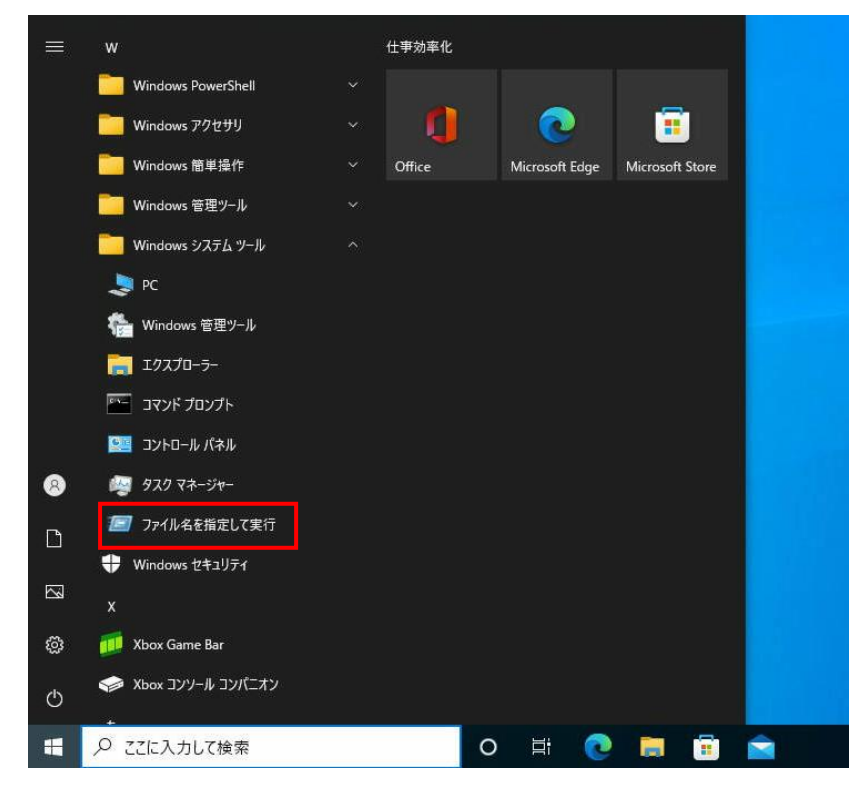

 ファイル名を指定して実行」ウィンドウが開きますので、 「eventvwr」と入力して「OK」を左クリックします。

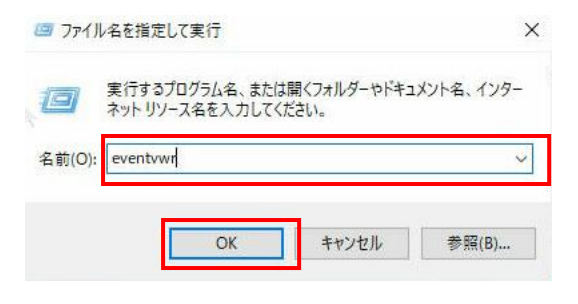

3. 「**イベントビューア—**」ウィンドウが開きます。

| ットビューアー (ローカル) | イベントビューアー (ロー)                 | לוול)            |             |                           |                 |            |               |          | 提作  | <u>۴</u>             |  |
|----------------|--------------------------------|------------------|-------------|---------------------------|-----------------|------------|---------------|----------|-----|----------------------|--|
| カスタムビュー        | 標恵お上が更                         | <u>46</u> 1      |             |                           |                 | -          |               |          | 10  | 、<br>ベントビューアー (ローカル) |  |
|                | 1% 2 0 8 0 2                   | <i>w</i> 2       |             |                           |                 | 最終更新       | 日時:2022/10/17 | 10:28:58 | 100 | 保存されたログを聞く           |  |
| サブスクリプション      | 概要                             |                  |             |                           |                 |            |               | *        | 1   | カフタムビューの作成           |  |
|                | ご使用のコ                          | 11-2-1           | 「総生したイベ」    | 小を表示するには、エハ               | ール、ツリーで適切な      | ソース ログまた付  | カスタム ビュー ノー   | 下來濯      | 1   | table of the         |  |
|                | しま 沢してくださ                      | いる管理イ            | しトカスタム ビ    | ューには、ソースに関係な              | くすべての管理イベン      | 小が表示されます   | 。すべてのログを集     | 計した      | -   | カスタム ビューの1 フホート      |  |
|                | - and the file                 | 1-09-3-9         |             |                           |                 |            |               |          |     | 別のコンピューターへ接続         |  |
|                | 管理イベントの要                       | <b>s</b> h       |             |                           |                 |            |               |          |     | 表示                   |  |
|                |                                |                  |             | 1                         | 1               |            |               |          | a   | 最新の情報に更新             |  |
|                | イベントの種類                        | イベント             | ID ソース      | ログ                        | 過去 1 時間         | 24 8寺間     | 7日            | ^        | 7   | ヘルプ                  |  |
|                | 重大                             | -                | -           | 7                         | 0               | 0          | 0             |          |     |                      |  |
|                | Ⅲ 15-                          | -                | -           | 7                         | 0               | 0          | 25            |          |     |                      |  |
|                | 田 활동                           | -                |             |                           | 0               | 170        | 94            |          |     |                      |  |
|                | (土) (食事見)<br>(二) (式市小の悪生活を)    | -                |             | 1                         | 10              | 1/9        | 3,781         |          |     |                      |  |
|                | TT A-Readerse                  |                  |             |                           |                 | ^          | 10            | ~        |     |                      |  |
|                | 最近表示されたノ                       | - <mark>8</mark> |             |                           |                 |            | _             | -        |     |                      |  |
|                | 名前                             |                  | 說明          | 更新日時                      | 作成              |            |               |          |     |                      |  |
|                | アプリケーションとサ<br>カスタム ビュー¥デ/      | -ピス ログ<br>ドイス マネ | 該当なし        | 2022/10/13 8:32:23<br>N/A | 2022/10/<br>N/A | 13 8:29:23 |               |          |     |                      |  |
|                | ログの要約                          |                  |             |                           |                 |            |               |          |     |                      |  |
|                | ログの名前                          |                  | サイズ (現      | 更新日時                      | 有効              | アイテム(呆衫    | iポリシー         | ^        |     |                      |  |
|                | Windows PowerS                 | hell             | 68 KB/15    | 2022/10/17 3:22:46        | 有効              | 必要に応じ      | にイベントを上書…     |          |     |                      |  |
|                | システム                           |                  | 1.07 MB/2   | 2022/10/17 10:27:39       | 有効              | 必要に応じ      | イベントを上書…      |          |     |                      |  |
|                | セキュリティ                         |                  | 6.07 MB/2   | 2022/10/17 10:25:09       | 有効              | 必要に応じ      | てイベントを上書…     |          |     |                      |  |
|                | キー管理サービス<br>Internet Euroleser |                  | 68 KB/20    | 2022/10/13 8:32:23        | /自3/月           | 必要に応じ      | (イヘントを上書      |          |     |                      |  |
|                | Internet Explorer              |                  | 00 KD/ 1.00 | 2022/10/10 0.02.20        | 19.20           | 224000     | THO REA       | ~        |     |                      |  |

### ③. アプリケーションイベントログ情報取得

1. 13、14ページ目の手順①と手順②を実施します。

### 2. 「Application」を左クリックします。

| 🛃 イベント ビューアー          |                                                                                                    |                                                                        |                                                                                                    |         | – 🗆 ×                                                                                                    |
|-----------------------|----------------------------------------------------------------------------------------------------|------------------------------------------------------------------------|----------------------------------------------------------------------------------------------------|---------|----------------------------------------------------------------------------------------------------|
| ファイル(F) 操作(A) 表示(V) ヘ | ルプ(H)                                                                                                    |                                                                        |                                                                                                    |         |                                                                                                    |
| 🗢 🄿 🔄 🚺 🚺             |                                                                                                    |                                                                        |                                                                                                    |         |                                                                                                    |
| <ul> <li></li></ul>   | イベントビューアー(ローカル)       概要および要約       概要       し、ご使用のコンピュンジールッツーニンジール・ジービュンジール・ジーニンジーを受けていたされたがすべた       管理イベントの要約       イベントの種類       イベントの種類       く       単近表示されたノード       名前       「ログの要約       ログの名前 | -ターで発生したイベン<br>直切なソース、ログまた<br>ての管理イベントが表<br>ベント ID ソース<br>説明<br>サイズ (現 | 最終更新日時<br>パトを表示する(こは、<br>にはカスタム ビューノ<br>デギれます。すべての<br>の<br>の<br>の<br>の<br>の<br>第<br>新<br>日時<br>同<br>新<br>日時 | 2022/10 | 操作         イペントビューアー(ローカル)         ②         保存されたログを開く         ア       カスタムビューの作成         カスタムビューのインボート         別のコンビューターへ接続         表示       ▶         ③       最新の情報に更新         ②       ヘルプ |
|                       |                                                                                                    |                                                                        |                                                                                                    |         |                                                                                                    |

3. 「現在のログをフィルター」を左クリックします。

| 🛃 イベント ビューアー          |                          |                           |                                            | – 🗆 X                   |
|-----------------------|--------------------------|---------------------------|--------------------------------------------|-------------------------|
| ファイル(F) 操作(A) 表示(V) へ | ルプ(H)                    |                           |                                            |                         |
| 🗢 🄿  📶 🖬 🖬            |                          |                           |                                            |                         |
| 🛃 イベント ビューアー (ローカル)   | Application イベント数: 1,8   | 15                        | 損                                          | <br>〕作                  |
| > 📑 カスタムビュー           | レベル 日付と… ソース             | イベン タスクのカ                 | רב אין אין אין אין אין אין אין אין אין אין | pplication 🔺 🔺          |
| Application           | (i) 情報 2022/1 Securit    | yCenter 15 なし             |                                            | 🦕 保存されたログを開く            |
| ▶ セキュリティ              | ① 情報 2022/1 Securit      | yCenter 15 なし             |                                            | ▶ カスタムビューの作成            |
| Setup                 | () 情報 2022/1 edgeu       | pdate 0 なし                |                                            | カスタム ビューのインポ            |
| I Forwarded Events    | ① 情報 2022/1 Securit      | y-SPP 16384 なし            | ~                                          | ログの消去                   |
| > 💾 アプリケーションとサービス ログ  | イベント 16384, Security-SPP |                           | ×                                          | / 現在のログをフィルター           |
| 👼 サブスクリプション           | 全般 詳細                    |                           |                                            |                         |
|                       | ショトウェアクスサービスの            | 2022_10_06T05.03.407 の再起: | <u>^</u> ^                                 | -<br>操 検索               |
|                       | シンドウエア「未該サービスの           | 2022-10-00103.02.402.00ტლ |                                            | -<br>すべてのイベントを名         |
|                       |                          |                           |                                            | このログにタスクを設              |
|                       | ログの名前(M):                | Application               |                                            | 表示                      |
|                       | ソース(S):                  | Security-SPP              | ログの日・                                      | る最新の情報に更新               |
|                       | イベント ID(E):              | 16384                     | タスクのナ                                      |                         |
|                       | ν                        | 「香華版                      | *                                          | 1.002                   |
|                       | ユーザー(U):                 | N/A                       | בשעב 1                                     | ベント 16384, Security-S 🔺 |
|                       | オペコード(の):                | 情報                        |                                            | イベントのプロパティ              |
|                       | 言手希出" 香辛放(1):            | 1/21 020/117              | × 1                                        | このイベントにタスクを             |
|                       |                          |                           | >                                          | a_⊐ピ- → v               |
|                       | 1*                       |                           | ,                                          |                         |

4. 「現在のログをフィルター」ウィンドウが開きますので、 「ログの日付」を「過去 30 日間」に設定し、「OK」を左クリックします。

| 現在のログをフィルター                 | ×                                                                       |
|-----------------------------|-------------------------------------------------------------------------|
| フィルター XML                   |                                                                         |
| ログの日付(G):                   | 過去 30 日間 🗸 🗸 🗸                                                          |
| 1/221 6/26:                 | □ 重大(L) □ 警告(W) □ 詳細(B)                                                 |
|                             | □ エラー(R) □ 情報(I)                                                        |
| 回 りごと(0)                    | イベント ログ(E): Application                                                 |
| ○ ソースごと(S)                  | イベント ソース(V):                                                            |
| イベント ID を含める。<br>外する場合、最初に1 | /除外する(N): ID 番号または ID 範囲をコンマで区切って入力します。条件を除<br>負符号を入力します。例 1,3,5-99,-76 |
|                             | <すべてのイベント ID>                                                           |
| タスクのカテゴリ(T):                | <b></b>                                                                 |
| キーワード(K):                   |                                                                         |
| ユーザー(U):                    | <すべてのユーザー>                                                              |
| コンピューター(P):                 | <すべてのコンビューター>                                                           |
|                             | 消去(A)                                                                   |
|                             | OK キャンセル                                                                |

Copyright © HPC SYSTEMS Inc. All Rights Reserved.

5. 「フィルターされたログファイルの名前を付けて保存」を左クリックします。

| 🛃 イベント ビューアー                                                                                                    |                                                                                                    |                                                                                                    |    | - 0                                                                                                    | $\times$ |   |
|----------------------------------------------------------------------------------------------------|----------------------------------------------------------------------------------------------------|----------------------------------------------------------------------------------------------------|----|----------------------------------------------------------------------------------------------------|----------|---|
| ファイル(F) 操作(A) 表示(V) ^                                                                                                    | Jレプ(H)                                                                                                    |                                                                                                    |    |                                                                                                    |          |   |
| 🗢 🔿 🞽 📆 📝                                                                                                    |                                                                                                    |                                                                                                    |    |                                                                                                    |          |   |
| <ul> <li>◆●</li> <li>② 〒</li> <li>② 〒</li> <li>○</li> <li>● カスタ とユー</li> <li>&gt;</li> <li>● かスタム</li> <li>● ジステム</li> <li>● Forwarded Events</li> <li>&gt;</li> <li>● アブリケーションとサービス ログ</li> <li>● サブスクリブション</li> </ul> | Application         イベント数: 1,8           マ フィルター: ログ: Applicat<br>数: 1,815           レベル         日付と           り着報         2022/1           Security         Security           () 情報         2022/1           マイント         Security           イベント         16884, Security-SPP           全般         詳細           ソフトウェア(保護サービスの)           ログの名前(M):           ソース(S):           イベント           イベント           レベリル(L):           ユーザー(U):           オペコード(O): | 15<br>ion: ソース: 日付の範囲: 36<br>ty-SPP 16384<br>tv-SPP 16394<br>×<br>2022-10-06T05:02:<br>Application<br>Security-SPP<br>16384<br>1情報服<br>N/A<br>1情報服 |    | F     Plication     保存されたログを開く カスタムビューの作成 カスタムビューの作成 カスタムビューのインボート ログの消去 現在のログをフィルター フィルターのクリア プロパティ 検索 フィルターされたログファイルの名前を付けて保存 スパルターをカスタムビューに保存 表示 最新の情報に更新 ヘルプ | •        |   |
|                                                                                                    | 言羊糸田竹春幸屐(I):                                                                                                    | <u>イベント ログのへ</u> 🗸                                                                                                    | 11 | ント 16384, Security-SPP                                                                                                    |          |   |
|                                                                                                    | <                                                                                                    | >                                                                                                    |    | イベントのプロパティ                                                                                                    |          | ¥ |
|                                                                                                    |                                                                                                    |                                                                                                    |    |                                                                                                    |          |   |

 6. 手順1にて作成したフォルダー内に移動し、ファイル名を「app-event」、 ファイルの種類を「テキスト」として「保存」を左クリックします。

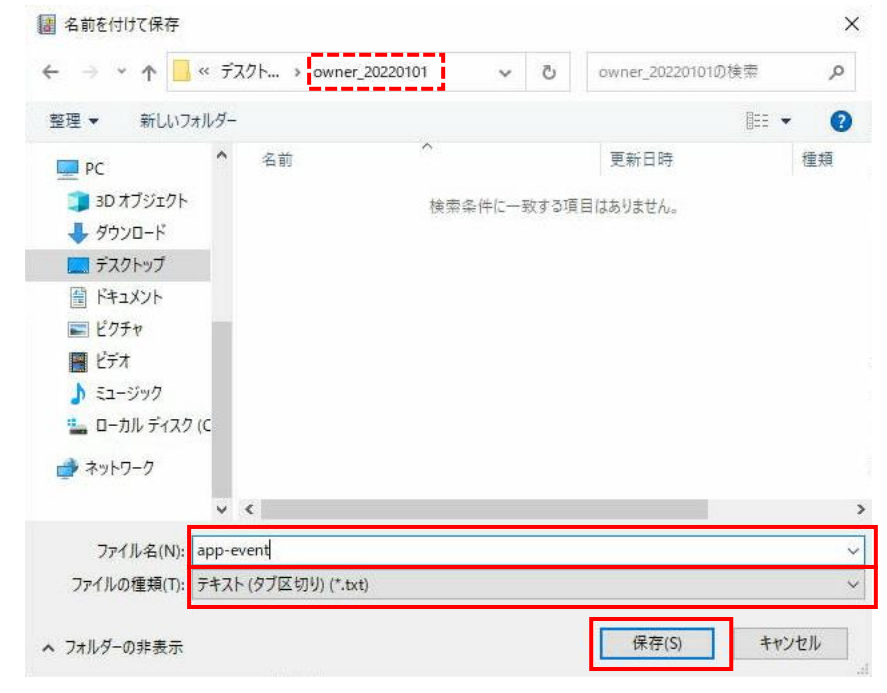

### ④. セキュリティイベントログ情報取得

- 1. 13、14ページ目の手順①と手順②を実施します。
- 2. 「**セキュリティ**」を左クリックします。

| 🛃 イベント ビューアー          |                                                                                                    | – 🗆 X                                                                                                    |
|-----------------------|----------------------------------------------------------------------------------------------------|----------------------------------------------------------------------------------------------------|
| ファイル(F) 操作(A) 表示(V) / | ヘルプ(H)                                                                                                    |                                                                                                    |
| 🗢 🔿 🔄 🖬               |                                                                                                    |                                                                                                    |
| <ul> <li></li></ul>   | イベントビューア-(ローカル)         概要       ・         概要       ・         ご使用のコンピューターで発生したイベントを表示するには、コ<br>ンソール ツリーで通知なジース、ログまたはカスタム ピューノー<br>下を選択してください。管理イベント カスタム ピューノー<br>下を選択してください。管理イベント 加えタム ピューノー<br>「       ・         管理イベントの要約       ・         イベントの種類       イベント ID       ソース       ログ         鼻近表示されたノード       ・         冬前< | <ul> <li>操作</li> <li>イベントビューア-(ローカル) ▲</li> <li>② 保存されたログを開く</li> <li>⑦ カスタムビューの作成</li> <li>カスタムビューのインボート</li> <li>別のコンビューターへ接続</li> <li>表示</li> <li>● 最新の情報に更新</li> <li>② ヘルブ</li> </ul> |

3. 「現在のログをフィルター」を左クリックします。

| 🛃 イベント ビューアー          |                                 |                  |             |                |   | - 🗆 X                                                                                                    |
|-----------------------|---------------------------------|------------------|-------------|----------------|---|----------------------------------------------------------------------------------------------------|
| ファイル(F) 操作(A) 表示(V) ヘ | ルプ(H)                           |                  |             |                |   |                                                                                                    |
| 🗢 🔿 🞽 📅 📝 🗊           |                                 |                  |             |                |   |                                                                                                    |
| 🛃 イベント ビューアー (ローカル)   | セキュリティ イベント数:                   | 10,996           |             |                |   | 操作                                                                                                    |
| > 🛱 カスタムビュー           | キーワード 日付と…                      | ソース              | <u> </u>    | タスクのカテゴリ       | ^ | セキュリティ 🔺 ^                                                                                                    |
| Application           |                                 | Security-Aud     | 4798        | User Account   |   | 💣 保存されたログを開く                                                                                                    |
| 🛃 セキュリティ              | 🔍 成功の 2022/1                    | Security-Aud     | 4798        | User Account   |   | 🍸 カスタムビューの作成                                                                                                    |
| Setup                 |                                 | Security-Aud     | 5379        | User Account   |   | カスタムビューのインボ                                                                                                    |
| ■ システム                | 《 成功の 2022/1                    | Security-Aud     | 5379        | User Account   |   | ログの消去                                                                                                    |
| > 💾 アプリケーションとサービス ログ  | ● 成功の… 2022/1…<br>◎ 成功の 2022/1… | Security-Aud     | 5379        | User Account   |   | ▼ 現在のログをフィルター。                                                                                                    |
| 📑 サブスクリプション           | Q 成功の 2022/1                    | Security-Aud     | 5379        | User Account   | ~ |                                                                                                    |
|                       | イベント 4798, Security-            | Auditing         |             |                | × |                                                                                                    |
|                       | -순4상 ≣¥≾m                       |                  |             |                |   |                                                                                                    |
|                       |                                 |                  |             |                | ^ | 日 すべての1ヘントを名                                                                                                    |
|                       | -ザーのローカル グルー                    | プ メンバーシップが列替     | 挙 ざ れ ま し が | to .           |   | このログにタスクを設                                                                                                    |
|                       | 4-1 LI                          |                  |             |                |   | 表示                                                                                                    |
|                       | 79798                           |                  |             |                |   |                                                                                                    |
|                       | の名前(M):                         | セキュリティ           |             |                |   |                                                                                                    |
|                       | Z(S):                           | Security-Auditir | ng          | ログの日付(D)       |   | ANYA 4709 Security A                                                                                                    |
|                       | ント ID(E):                       | 4798             |             | タスクのカテコリ       |   |                                                                                                    |
|                       | //(L):                          | "債辛放             |             | ギーリード(K):      |   |                                                                                                    |
|                       | v-(0):                          | NZ A             |             | 1761-8-(I<br>> | • | CO1ベントにタスクを…     CO1ベントにタスクを…     CO1ベントに     CO1ベントにタスクを…     CO1ベントにタスクを…     CO1ベント |
|                       | 1                               |                  |             |                |   | ≌⊐ピ- ▶∨                                                                                                    |
|                       |                                 |                  |             |                |   |                                                                                                    |

4. 「現在のログをフィルター」ウィンドウが開きますので、 「ログの日付」を「過去 30 日間」に設定し、「OK」を左クリックします。

| 現在のログをフィルター               |                                                                         | Х |
|---------------------------|-------------------------------------------------------------------------|---|
| フィルター XML                 |                                                                         |   |
| ログの日付(G):                 | 過去 30 日間 🛛 🗸 🗸                                                          |   |
| 1922 1921:                | □ 重大(L) □ 警告(W) □ 詳細(B)                                                 |   |
|                           | □ エラー(R) □ 情報(I)                                                        |   |
| ● □グごと(0)                 | イベント ログ(E): セキュリティ                                                      |   |
| ○ ソースごと(S)                | イベント ソース(V):                                                            |   |
| イベント ID を含める<br>外する場合、最初に | /除外する(N): ID 番号または ID 範囲をコンマで区切って入力します。条件を除<br>負符号を入力します。例 1,3,5-99,-76 |   |
|                           | <すべてのイベント ID>                                                           |   |
| タスクのカテゴリ(T):              | V                                                                       |   |
| キーワード(K):                 | <b>•</b>                                                                |   |
| ユーザー(U):                  | <すべてのユーザー>                                                              |   |
| コンピューター(P):               | <すべてのコンビューター>                                                           |   |
|                           | 消去(A)                                                                   |   |
|                           | ОК <b>+</b> <i>v</i> > <i>tu</i>                                        |   |

Copyright © HPC SYSTEMS Inc. All Rights Reserved.

5. 「フィルターされたログファイルの名前を付けて保存」を左クリックします。

| ファイル(F) 操作(A) 表示(Y) ヘルブ(H)         ● ● ● ● ● ● ● ● ● ● ● ● ● ● ● ● ● ● ●                         | 😹 イベント ビューアー                                                                                                    |                                                                                                    | - 0                                                                                                    | $\times$                                    |
|--------------------------------------------------------------------------------------------------|----------------------------------------------------------------------------------------------------|----------------------------------------------------------------------------------------------------|----------------------------------------------------------------------------------------------------|---------------------------------------------|
| <ul> <li>              ◆ ● ● ● ● ● ● ● ● ● ● ● ● ●</li></ul>                                     | ファイル(F) 操作(A) 表示(V) ヘ                                                                                                    | ルプ(H)                                                                                                    |                                                                                                    |                                             |
| <ul> <li></li></ul>                                                                              | 🗢 🏟 🖄 📅 👔 🗊                                                                                                    |                                                                                                    |                                                                                                    |                                             |
| U3名BJVAM): ゼキュリティ<br>ス(S): Security-Auditing<br>ント ID(E): 4672<br>JV(L): 情報<br>ザー(U): N/A ✓<br>< | <ul> <li>◆●</li> <li>②</li> <li>○</li> <li>○<th>セキュリティ       イベント数: 10,998         マ       フイルター: ログ: Security: ソース: 日付の範囲         10,998       キーワード         キーワード       日付と         気防の       2022/1         Security-Aud       4         気防の       2022/1         Security-Aud       4         気防の       2022/1         Security-Aud       4         気防の       2022/1         Security-Aud       4         気防の       2022/1         Security-Aud       4         気防の       2022/1         Security-Aud       4         く       1         イベント 4672, Security-Auditing       4         全般       詳細         しいログオンに特権が割り当てられました。       7ジャウト:         の方すりた       5         ため       ドレーン</th><th>J地田: 過去       操作         イベン. ヘ        <ul> <li>保存されたログを開く</li> <li>カスタムビューの作成</li> <li>カスタムビューの作成</li> <li>カスタムビューのインボート</li> <li>ログの消去</li> <li>ブイルターのクリア</li> <li>ブロパティ</li> <li>繰 検索</li> <li>フィルターされたログを設定</li> <li>マハルターをカスタムビューに保存</li> </ul> </th></li> </ul> | セキュリティ       イベント数: 10,998         マ       フイルター: ログ: Security: ソース: 日付の範囲         10,998       キーワード         キーワード       日付と         気防の       2022/1         Security-Aud       4         気防の       2022/1         Security-Aud       4         気防の       2022/1         Security-Aud       4         気防の       2022/1         Security-Aud       4         気防の       2022/1         Security-Aud       4         気防の       2022/1         Security-Aud       4         く       1         イベント 4672, Security-Auditing       4         全般       詳細         しいログオンに特権が割り当てられました。       7ジャウト:         の方すりた       5         ため       ドレーン | J地田: 過去       操作         イベン. ヘ <ul> <li>保存されたログを開く</li> <li>カスタムビューの作成</li> <li>カスタムビューの作成</li> <li>カスタムビューのインボート</li> <li>ログの消去</li> <li>ブイルターのクリア</li> <li>ブロパティ</li> <li>繰 検索</li> <li>フィルターされたログを設定</li> <li>マハルターをカスタムビューに保存</li> </ul> | ▲ ^                                         |
|                                                                                                  |                                                                                                    | の名前(M): セキュリティ<br>ス(S): Security-Auditing<br>ント ID(E): 4672<br>ル(L): 情報<br>ザー(U): N/A<br><                                                                                                    | .ing 表示<br>④ 最新の情報に更新<br>② ヘルプ<br>イベント 4672, Security-Auditing<br>◎ イベントのプロパライ                                                                                                    | <ul> <li>▶</li> <li>▶</li> <li>▲</li> </ul> |

 6. 手順1にて作成したフォルダー内に移動し、ファイル名を「security-event」、 ファイルの種類を「テキスト」として「保存」を左クリックします。

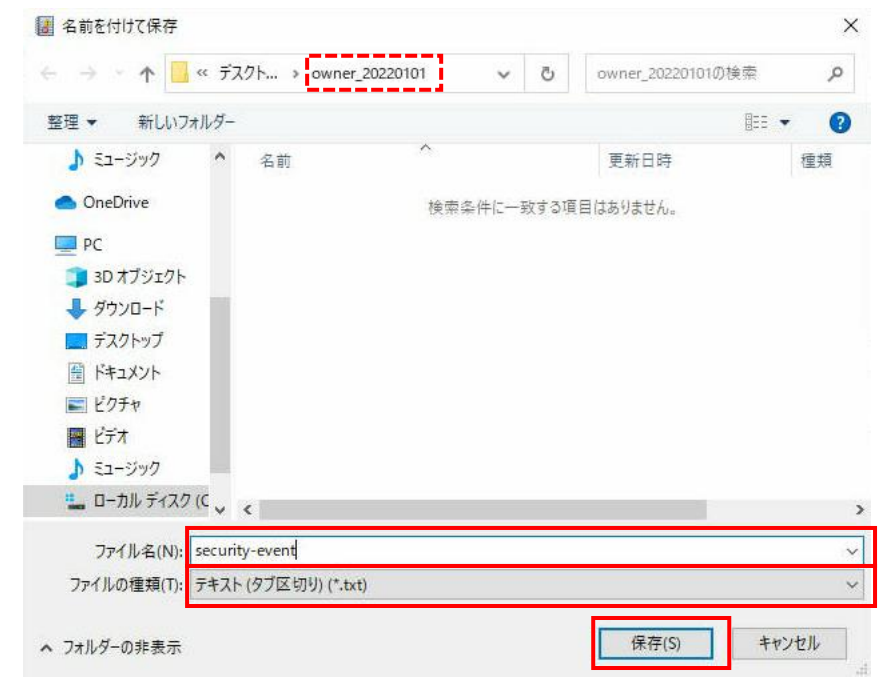

- ⑤. Setup イベント情報取得
  - 1. 13、14ページ目の手順①と手順②を実施します。
  - 2.「Setup」を左クリックします。

| 🛃 イベント ビューアー          |                                                                                                    |                                                                              |                                                                                                 |         | - 🗆 X                                                                                                    |
|-----------------------|----------------------------------------------------------------------------------------------------|------------------------------------------------------------------------------|-------------------------------------------------------------------------------------------------|---------|----------------------------------------------------------------------------------------------------|
| ファイル(F) 操作(A) 表示(V) / | ヽルプ(H)                                                                                                    |                                                                              |                                                                                                 |         |                                                                                                    |
| 🗢 🏟   📰   👔 🕞         |                                                                                                    |                                                                              |                                                                                                 |         |                                                                                                    |
| <ul> <li></li></ul>   | イベントビューアー(ローカル)         概要         (限要および要約)         (限要)         ご使用のコンピンジョルッリードを選加してパントのアリーンドを選加してパントの要約         イベントの種類         イベントの種類         く         最近表示されたノート         名前         マリの要約         ログの要約         ログの名前 | a - ターで発生したイベ<br>で適切なシース、ログまれ<br>さい。管理イベントカプ<br>マイベント ID ソース<br>就明<br>サイズ (現 | 最終更新日時<br>小を表示する(c(は、<br>にはカスタムとユー、)<br>なんビュー(c(は、)<br>次スビュー(c(は、))<br>一 の<br>可<br>更新日時<br>更新日時 | 2022/10 | 操作<br>イベントビューア-(ローカル) ▲<br>※ 保存されたログを聞く…<br>▼ カスタムビューの作成…<br>カスタムビューの作成…<br>別のコンビューターへ接続…<br>表示 ↓<br>④ 最新の情報に更新<br>『 ヘルプ ↓ |

3. 「現在のログをフィルター」を左クリックします。

| 🛃 イベント ビューアー          |                                              |                               |          | – 🗆 X               |
|-----------------------|----------------------------------------------|-------------------------------|----------|---------------------|
| ファイル(F) 操作(A) 表示(V) ヘ | ルプ(H)                                        |                               |          |                     |
| 🗢 🄿 🞽 🖬 👔             |                                              |                               |          |                     |
| 🛃 イベント ビューアー (ローカル)   | Setup イベント数: 15                              |                               | Į.       | <br>彙作              |
| > 📑 カスタムビュー           | レベル 日付と… ソース                                 | イバン タスクの力=                    | - TU ^ S | Setup 🔺 🔺           |
| ✓ Windows □2          | ● 佳報 2022/1 Servicin                         | 2 (1)                         |          |                     |
| Application           | ● 情報 2022/1 Servicin<br>① 佳報 2022/1 Servicin | g 2 (1)                       |          |                     |
| Setup                 | ● 情報 2022/1 Servicin<br>● 情報 2022/0 Servicin | g I (1)                       |          | ▼ カスタムヒューの作成        |
|                       | ● 情報 2022/0 Servicin<br>● 情報 2022/0 Servicin | g 2 (1)                       |          | カスタム ビューのインポ        |
| Forwarded Events      | THE HE ZOZZY O SERVICIN                      | g 10 (1)                      | <b>`</b> | ログの消去…              |
| > 🖷 アプリケーションとサービス ログ  | イベント 2, Servicing                            |                               | ×        | 🔻 現在のログをフィルター       |
| 👼 サブスクリブション           | 全般詳細                                         |                               |          | 🗐 วือパティ            |
|                       | Package KB5017262 was                        | successfully changed to the l |          | 劓 検索                |
|                       |                                              | successionly changes to the r |          | 」 すべてのイベントを名        |
|                       | J                                            |                               |          | このログにタスクを設          |
|                       | ログの名前(M):                                    | Setup                         |          | 表示                  |
|                       | ソース(S):                                      | Servicing                     | ログの日・    | → 長新の持起に面新          |
|                       | イベント ID(E):                                  | 2                             | タスクのナ    |                     |
|                       | レベル(L):                                      | 情報                            | *-7-     |                     |
|                       | ユーザー(U):                                     | SYSTEM                        | בשעב 🔒   | イベント 2, Servicing 🔺 |
|                       | オペコード(0):                                    | '情幸履                          | E        | 🗐 イベントのプロパティ        |
|                       | 言羊糸田'春幸殷(I):                                 | イベントログのヘルプ                    | ¥ 🗧      | ③ このイベントにタスクを…      |
|                       |                                              |                               | >        | <br>≦Ľ ▶ ↓          |
|                       | ] F                                          |                               | ,        |                     |

4. 「現在のログをフィルター」ウィンドウが開きますので、 「ログの日付」を「過去 30 日間」に設定し、「OK」を左クリックします。

| 現在のログをフィルター               |                                                                         | Х |
|---------------------------|-------------------------------------------------------------------------|---|
| フィルター XML                 |                                                                         |   |
| ログの日付(G):                 | 過去 30 日間 🗸 🗸                                                            |   |
| 1927 6921:                | □ 重大(L) □ 警告(W) □ 詳細(B)                                                 |   |
|                           | □ エラー(R) □ 情報(I)                                                        |   |
| ● □グごと(0)                 | イベント ログ(E): Setup                                                       |   |
| ○ ソースごと(S)                | イベント ソース(V):                                                            |   |
| イベント ID を含める<br>外する場合、最初に | /除外する(N): ID 番号または ID 範囲をコンマで区切って入力します。条件を除<br>負符号を入力します。例 1,3,5-99,-76 |   |
|                           | <すべてのイベント ID>                                                           |   |
| タスクのカテゴリ(T):              | <b></b>                                                                 |   |
| ≠−ワ−ド(K):                 | <b>_</b>                                                                |   |
| ユーザー(U):                  | <すべてのユーザー>                                                              |   |
| コンピューター(P):               | <すべてのコンピューター>                                                           |   |
|                           | 消去(A)                                                                   |   |
|                           | OK         キャンセル                                                        |   |

Copyright © HPC SYSTEMS Inc. All Rights Reserved.

5. 「フィルターされたログファイルの名前を付けて保存」を左クリックします。

| ファイル(F) 操作(A) 表示(V) ヘルプ(H)         マ (A) (A) (A) (A) (A) (A) (A) (A) (A) (A)                                                                                                    |             |
|----------------------------------------------------------------------------------------------------|-------------|
| <ul> <li>              ◆ ● 2 回 2 回      </li> <li>             ▲ (1) 2 回         </li> <li>             ▲ (1) 2 回         </li> <li>             ▲ (1) 2 □ 2         </li> <li>             ▲ (1) 2 □ 2         </li> <li>             ▲ (1) 2         </li> <li>             ▲ (1) 2         </li>             ▲ (1) 2              ▲ (1) 2</ul> |             |
|                                                                                                    |             |
| ▶ ■ ノノック ションビッ ビスロン                                                                                                    | ^ ^         |
| 全般 詳細       フィルターのクリア         Package KB5017262 was successfully chan       ゴロパティ         繰 検索       フィルターされたログファイルの名前を付け                                                                                                    | て保存         |
| ログの名前(M):     Setup     このログにタスクを設定       ソース(S):     Servicing       イベント ID(E):     2       レベリル(L):     情報       ユーザー(U):     SYSTEM       オペコード(O):     情報       詳細情報(D):     イベント ログのへ ×       く     ×                                                                                                    | ,<br>,<br>, |

 6. 手順1にて作成したフォルダー内に移動し、ファイル名を「setup-event」、 ファイルの種類を「テキスト」として「保存」を左クリックします。

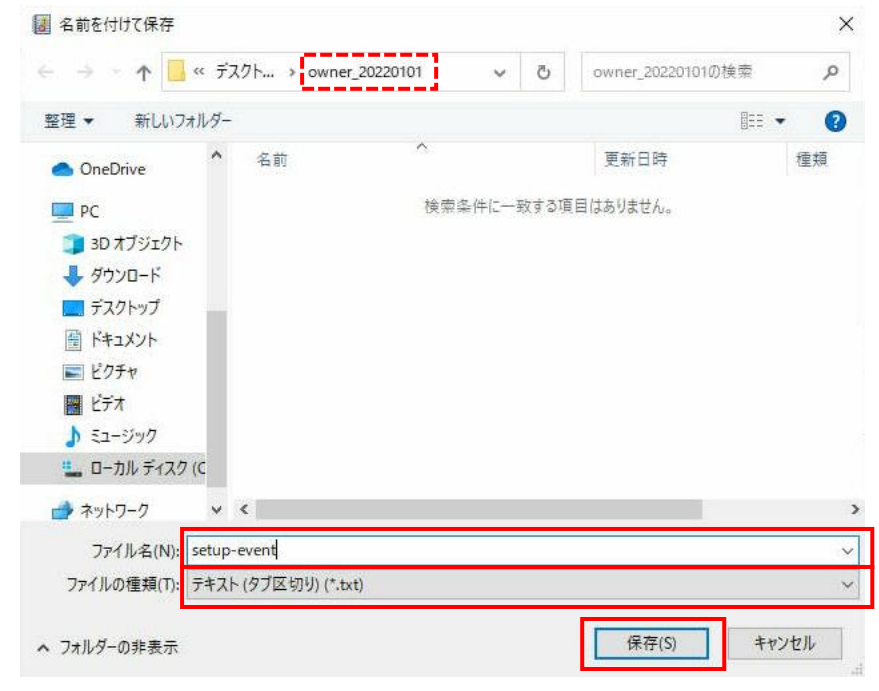

- ⑥. システムイベントログ情報取得
  - 1. 13、14ページ目の手順①と手順②を実施します。
  - 2. 「**システム**」を左クリックします。

| 🛃 イベント ビューアー          |                                                                                                    | – 🗆 X                                                                                                    |
|-----------------------|----------------------------------------------------------------------------------------------------|----------------------------------------------------------------------------------------------------|
| ファイル(F) 操作(A) 表示(V) / | \\ <i>Lプ</i> (H)                                                                                                    |                                                                                                    |
| 🔶 🔿 🔄 💽               |                                                                                                    |                                                                                                    |
| <ul> <li></li></ul>   | イベントビューアー (ローカル)         概要および要約         最終更新日時: 2022/10         概要         こ使用のコンピューターで発生したイベントを表示するには、コ<br>ンソール ツリーで適切なジース、ログまたはカスタム ピューノー<br>ドを選択してください。管理イベント カスタム ピューノー<br>ドを選択してください。管理イベント 加及り ピューには、ソー<br>スに関係なくすべての管理 イベントが表示式れます、すべてのの         管理イベントの要約         イベントの種類         イベントの種類         泉前         説明         更新日時         く         ログの要約         ・         ワグの条前       サイズ (現 更新日時         く | <ul> <li>操作</li> <li>イベントビューア-(ローカル) ▲</li> <li>② 保存されたログを聞く</li> <li>⑦ カスタムビューの作成<br/>カスタムビューのインボート<br/>別のコンビューターへ接続</li> <li>表示</li> <li>● 最新の情報に更新</li> <li>② へルブ</li> </ul> |

3. 「現在のログをフィルター」を左クリックします。

| 🛃 イベント ビューアー          |                                         |                    |        |       |          | – 🗆 X                                                                                                    |
|-----------------------|-----------------------------------------|--------------------|--------|-------|----------|----------------------------------------------------------------------------------------------------|
| ファイル(F) 操作(A) 表示(V) へ | ルプ(H)                                   |                    |        |       |          |                                                                                                    |
| 🗢 🄿 🙋 📰 🔽 🗊           |                                         |                    |        |       |          |                                                                                                    |
| 🛃 イベント ビューアー (ローカル)   | <b>システム</b> イベント数: 4,                   | ,112               |        |       |          | 操作                                                                                                    |
| > 🕞 カスタムビュー           |                                         | 付と時刻               | ソース    | ተベント  | . ^      | ୬ステム 🔺 🔺                                                                                                    |
| Application           | ()情報 20                                 | 022/10/11 10:39:30 | Kernel | 521   |          | 蔖 保存されたログを開く                                                                                                    |
| ▶ セキュリティ              | () 情報 20                                | 022/10/11 10:39:30 | Kernel | 55    |          | 🍸 カスタムビューの作成                                                                                                    |
| Setup                 | ()情報 20                                 | 022/10/11 10:39:30 | Kernel | 172   | ×        | カスタム ビューのインポ                                                                                                    |
| Forwarded Events      |                                         |                    |        | >     |          | ログの消去                                                                                                    |
| > 💾 アプリケーションとサービス ログ  | 1ADE 521, Kernel-Po                     | ower               |        |       | <u>×</u> | 🍸 現在のログをフィルター                                                                                                    |
| 📑 サフスクリプション           | 全般 詳細                                   |                    |        |       | _        | 📺 วีบパティ                                                                                                    |
|                       | アクティブなバッテリ素                             | 如恋面。               |        | ′     |          | 🔐 検索                                                                                                    |
|                       | , , , , , , , , , , , , , , , , , , , , | ~~~~~              |        |       |          | 📙 すべてのイベントを名                                                                                                    |
|                       | 1                                       |                    |        |       |          | このログにタスクを設                                                                                                    |
|                       | ログの名前(M):                               | システム               |        |       |          | 表示                                                                                                    |
|                       | ソース(S):                                 | Kernel-Power       |        | ログの日・ |          | <ul> <li></li></ul>                                                                                                    |
|                       | 1/()FID(E):                             | 521<br>小主支展        |        | タスクのた |          | <br>?∧ルプ →                                                                                                    |
|                       | 7 - H-(1):                              | I≣≇IX<br>SYSTEM    |        |       |          | ANY 521 Kernel Dewer                                                                                                    |
|                       | オペコード(0):                               | 情報                 |        | 1701  |          | 1/\/P 521, Kernel-Power                                                                                                    |
|                       | 言羊糸田情幸服(1):                             |                    | ルプ     |       | ,        |                                                                                                    |
|                       | <                                       |                    |        | >     |          | E = 0     E = 0     E     E  E     E     E  E  E |
|                       |                                         |                    |        |       |          |                                                                                                    |

4. 「現在のログをフィルター」ウィンドウが開きますので、 「ログの日付」を「過去 30 日間」に設定し、「OK」を左クリックします。

| 現在のログをフィルター               |                                                                          | $\times$ |
|---------------------------|--------------------------------------------------------------------------|----------|
| フィルター XML                 |                                                                          |          |
| ログの日付(G):                 | 過去 30 日間 🛛 🗸 🗸                                                           |          |
| 1927 6921:                | □ 重大(L) □ 警告(W) □ 詳細(B)                                                  |          |
|                           | □ エラ-(R) □ 情報(I)                                                         |          |
| ◎ □グごと(0)                 | <b>শং&gt;Ւ ৫৫(E):</b> হির্মনির্দ্র                                       |          |
| ○ ソースごと(S)                | イベント ソース(V):                                                             |          |
| イベント ID を含める<br>外する場合、最初に | ;/除外する(N): ID 番号または ID 範囲をコンマで区切って入力します。条件を除<br>負符号を入力します。例 1,3,5-99,-76 |          |
|                           | <すべてのイベント ID>                                                            |          |
| <u> </u>                  | ×                                                                        |          |
| キーワード(K):                 | <b>v</b>                                                                 |          |
| ユーザー(U):                  | <すべてのユーザー>                                                               |          |
| コンピューター(P):               | <すべてのコンピューター>                                                            |          |
|                           | 消去(A)                                                                    |          |
|                           | OK キャンセル                                                                 |          |

5.「フィルターされたログファイルの名前を付けて保存」を左クリックします。

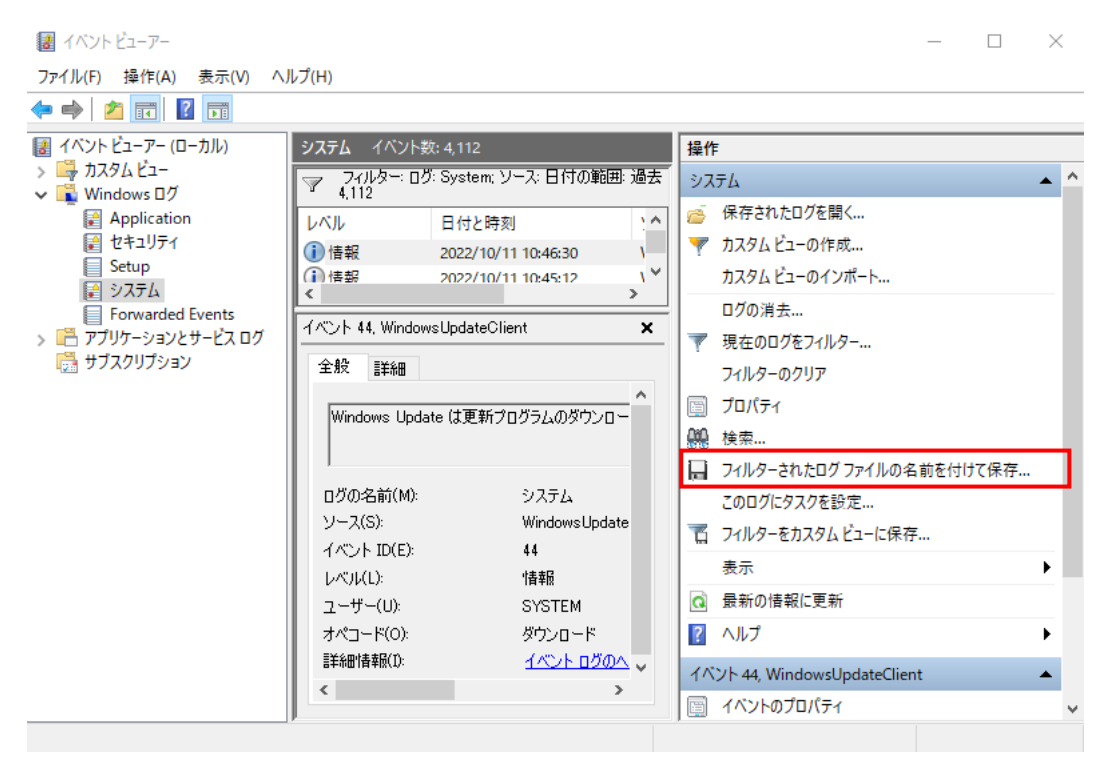

 6. 手順1にて作成したフォルダー内に移動し、ファイル名を「system-event」、 ファイルの種類を「テキスト」として「保存」を左クリックします。

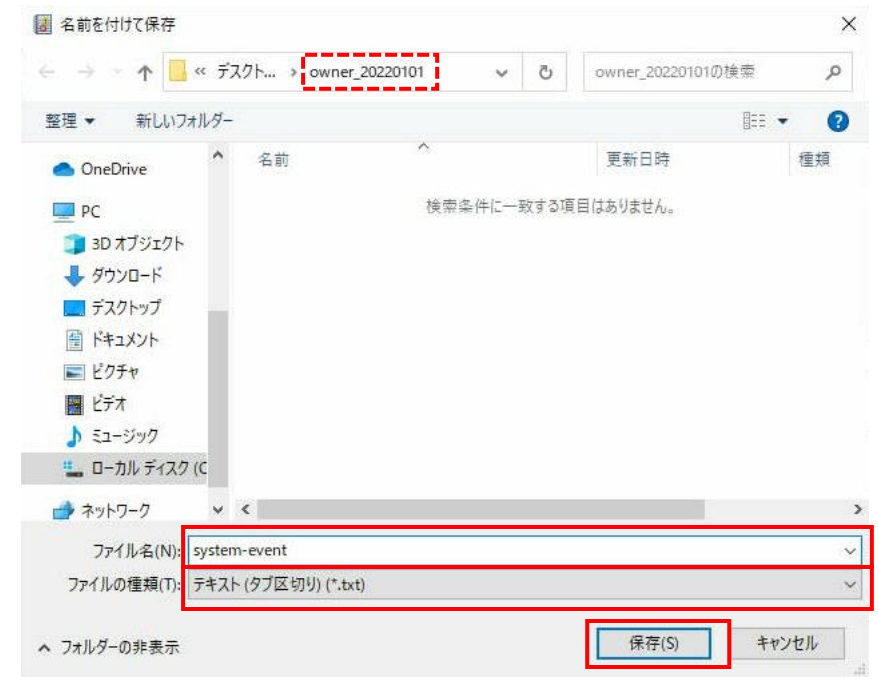

### 7 IPMI 情報取得

#### ①.「1 情報取得前準備」の実施

2ページ目の「1 情報取得前準備」をご参照ください。

#### ②. IPMI へのログイン

web ブラウザから IPMI にログインします。

※IPMI へのログイン方法に関しては、マシン納品時に同梱されている 「IPMI へのログイン手順書」をご参照ください。 「IPMI へのログイン手順書」が無い場合は、担当者にご連絡ください。

#### ③. BMC 基本情報の取得

「Dashboard」内の「System」項目のスクリーンショットを撮影します。 スクリーンショットファイル名は「ipmi-bmc」として、手順①にて作成したフォルダーに 格納します。

|   | SUPERMICE      | ° |                       |                   |             |           |                    |               | Hi I Welcome ba    | ick I 👤 |
|---|----------------|---|-----------------------|-------------------|-------------|-----------|--------------------|---------------|--------------------|---------|
| Ω | Dashboard      |   |                       |                   |             |           |                    |               |                    |         |
| 旦 | System         |   | System                | 🔊 Storage 🧭       | UID Control |           | Firmware<br>Update |               | Sensor<br>Readings |         |
| ٢ | Configuration  |   |                       |                   | -           |           |                    |               |                    |         |
|   | Remote Control |   | System                |                   | Host        |           |                    |               |                    |         |
| ଝ | Maintenance    |   | Firmware Version      | 09.10.08 BETA     | Server      | Host Name |                    |               |                    |         |
|   |                |   | Firmware Build Time   | 10/08/2021        | Server      | P Address |                    | 172.16.102.62 |                    |         |
|   |                |   | Redfish Version       | 1.8.0             |             |           |                    |               |                    |         |
|   |                |   | BIOS Firmware Version | 1.1a              |             |           |                    |               |                    |         |
|   |                |   | BIOS Build Time       | 08/21/2021        |             |           |                    |               |                    |         |
|   |                |   | CPLD Version          | F1.00.D5          |             |           |                    |               |                    |         |
|   |                |   | BMC MAC Address       | 3C:EC:EF:82:AD:1F |             |           |                    |               |                    |         |
|   |                |   | LAN 1 MAC Address     | 3C:EC:EF:60:99:96 |             |           |                    |               |                    |         |
|   |                |   | LAN 2 MAC Address     | 3C:EC:EF:60:99:97 |             |           |                    |               |                    |         |
|   |                |   |                       |                   |             |           |                    |               |                    |         |

### ④. Sensor Readings 情報の取得

1. 「Dashboard」内の「Sensor Readings」を左クリックします。

|   | SUPERMICE      |                       |               | Hi ! Welcome back !                      | 2  |
|---|----------------|-----------------------|---------------|------------------------------------------|----|
| 0 | Dashboard      |                       |               |                                          |    |
| 旦 | System         | System                | Storage       | UID<br>Control Update Sensor<br>Readings |    |
| ٩ | Configuration  |                       |               |                                          | da |
| Ł | Remote Control | System                |               | Host                                     |    |
| Z | Maintenance    | Firmware Version      | 09.10.08 BETA | Server Host Name                         |    |
|   |                | Firmware Build Time   | 10/08/2021    | Server IP Address 172.16.102.62          |    |
|   |                | Redfish Version       | 1.8.0         |                                          |    |
|   |                | BIOS Firmware Version | 1.1a          |                                          |    |
|   |                | BIOS Build Time       | 08/21/2021    |                                          |    |
|   |                | CPLD Version          | F1.00.D5      |                                          |    |

2. 「Show Thresholds」を「ON」にした状態で、

「Sensor Readings」項目内の「Export to Excel」を左クリックします。 Excel ファイル名を「ipmi-sensor」として、手順①にて作成したフォルダーに格納します。

| SUPERMICRO          |   |                 |                 |         |             |        |        |         | i ! Welcome b |
|---------------------|---|-----------------|-----------------|---------|-------------|--------|--------|---------|---------------|
| Dashboard           |   |                 |                 |         |             |        |        |         |               |
| □ System            | + | Overview        | CPU             | Memory  | PSU         | Powe   | er     | Network | AOC           |
| ନ୍ତି} Configuration | + | Sensor          | Fan             | GPU     |             |        |        |         |               |
| Remote Control      |   | 15 Filter       |                 |         |             |        |        |         | _             |
| ♥ Maintenance       | + | 12 1 1101       |                 |         |             |        |        |         |               |
|                     |   | Sensor Readings | Export to Exce  | el      |             |        |        |         | ٩             |
|                     |   | Severity 🗕      | Name            | Reading | Туре        | Low NR | Low CT | High CT | High NR       |
|                     |   | <i>"</i>        | CPU1 Temp       | 29      | Temperature | 5      | 5      | 101     | 101           |
|                     |   | <i>,</i>        | CPU2 Temp       | 24      | Temperature | 5      | 5      | 101     | 101           |
|                     |   |                 | In Inf. To your | 10      |             | -      | -      |         |               |

- ⑤. Health Event Log 情報の取得
  - 1. 「System」タブ内の「Health Event Log」を左クリックします。

| SUPERMICE          |                       |                   |                |           | Hi ! Welcome bac      |
|--------------------|-----------------------|-------------------|----------------|-----------|-----------------------|
| Dashboard          | _                     |                   |                |           |                       |
| System –           | System                | ) Storage         | UID<br>Control | Upda      | te Sensor<br>Readings |
| Component Info     |                       |                   | 1              |           |                       |
| Health Event Log   | System                |                   | Host           |           |                       |
| Storage Monitoring | Firmware Version      | 09.10.08 BETA     | Server H       | lost Name |                       |
| Configuration +    | Firmware Build Time   | 10/08/2021        | Server IF      | P Address | 172.16.102.62         |
| Remote Control     | Redfish Version       | 1.8.0             |                |           |                       |
| Maintenance +      | BIOS Firmware Version | 1.1a              |                |           |                       |
|                    | BIOS Build Time       | 08/21/2021        |                |           |                       |
|                    | CPLD Version          | F1.00.D5          |                |           |                       |
|                    | BMC MAC Address       | 3C:EC:EF:82:AD:1F |                |           |                       |
|                    | LAN 1 MAC Address     | 3C:EC:EF:60:99:96 |                |           |                       |

Export to Excel」を左クリックし、
 Excel ファイル名を「ipmi-event」として、手順①にて作成したフォルダーに格納します。

|   | SUPERMICR          |   |     |         |                  |                     |             | Hi ! Welcome       |
|---|--------------------|---|-----|---------|------------------|---------------------|-------------|--------------------|
|   | Dashboard          |   | -   |         |                  |                     |             |                    |
| ſ | System             |   |     | Adva    | inced Settings   |                     |             | +                  |
|   | Component Info     |   | -   |         |                  |                     |             |                    |
|   | Health Event Log   |   |     | Filte   | r.               |                     |             | +                  |
|   | Storage Monitoring |   | _   |         |                  |                     |             |                    |
|   | Configuration      | + | Hea | Ith Ev  | vent Log         |                     |             |                    |
|   | Remote Control     |   |     | Clear H | lealth Event Log | Export to Excel     |             | ٩                  |
|   | Maintenance        | + |     |         |                  |                     |             |                    |
|   |                    |   | [   |         | Severity 🔍 😐     | Date/Time 🦊         | Sensor Type | Description        |
|   |                    |   | [   |         |                  | 2022-07-13 09:22:53 | NVMe        | [ OEM ] Device @ 0 |
|   |                    |   | [   |         |                  | 2022-07-13 09:22:47 | NVMe        | [ OEM ] Device @ 0 |

#### FRU 情報の取得

1. 「System」タブ内の「Component Info」を左クリックします。

|   | SUPERMICR          |   |                       |                   |             |                   |               | Hi ! Welcome back ! 👤 |
|---|--------------------|---|-----------------------|-------------------|-------------|-------------------|---------------|-----------------------|
| Ω | Dashboard          |   |                       |                   |             |                   |               |                       |
| 旦 | System             | - | System                | Storage           | UID Control | Eirmwai<br>Update |               | Sensor<br>Readings    |
|   | Component Info     |   |                       |                   |             |                   |               | ران<br>ا              |
|   | Health Event Log   |   | System                |                   | Host        |                   |               | C                     |
|   | Storage Monitoring |   | Firmware Version      | 09.10.08 BETA     | Server Ho   | ost Name          |               |                       |
| ٢ | Configuration      | + | Firmware Build Time   | 10/08/2021        | Server IP   | Address           | 172.16.102.62 |                       |
|   | Remote Control     |   | Redfish Version       | 1.8.0             |             |                   |               |                       |
| q | Maintenance        | + | BIOS Firmware Version | 1.1a              |             |                   |               |                       |
|   |                    |   | BIOS Build Time       | 08/21/2021        |             |                   |               |                       |
|   |                    |   | CPLD Version          | F1.00.D5          |             |                   |               |                       |
|   |                    |   | BMC MAC Address       | 3C:EC:EF:82:AD:1F |             |                   |               |                       |
|   |                    |   | LAN 1 MAC Address     | 3C:EC:EF:60:99:96 |             |                   |               |                       |

Information」、「Chassis Info」、「FRU Device Info」、「Board Info」、「Product Info」項目のスクリーンショットを撮影します。
 スクリーンショットファイル名は「ipmi-fru」として、手順①にて作成したフォルダーに

格納します。

※1 画面に入りきらない場合には、分割して頂いて構いません。

| SUPERMICE          |                                  |                 |   |                            | Hi I Welcome back I 👤         |
|--------------------|----------------------------------|-----------------|---|----------------------------|-------------------------------|
| Dashboard          | Information                      |                 |   |                            |                               |
| 💻 System –         | Manufacturer                     |                 |   | Supermicro                 |                               |
| Component Info     | Product Part Number              |                 |   | SYS-220U-TNR               | رب<br>ا                       |
| Health Event Log   | Serial Number                    |                 |   | A411795X1906452            | C                             |
| Storage Monitoring | Power State                      |                 |   | On                         |                               |
| Onfiguration +     | Host Name                        |                 |   |                            |                               |
| Remote Control     | BMC IP Address                   |                 |   | 172.16.102.62              |                               |
| Maintenance +      | BMC MAC Address                  |                 |   | 3C:EC:EF:82:AD:1F          |                               |
|                    | BMC Firmware Version             |                 |   | 09.10.08 beta              |                               |
|                    | BIOS Firmware Version            |                 |   | 1.1a                       |                               |
| •                  |                                  |                 |   |                            |                               |
|                    |                                  |                 |   |                            |                               |
|                    | Chassis Info                     | FRU Device Info |   | Board Info                 | Product Info                  |
|                    | Type Other                       | Device ID       | 0 | Language English           | Language English              |
|                    | Part Number CSE-219U3TS-R1K62P-T |                 |   | Manufacturer Supermicro    | Manufacturer Supermicro       |
|                    | Serial Number C219UAK37P10127    |                 |   | Product Name X12DPU-6      | Product Name                  |
|                    |                                  |                 |   | Serial Number HM217S009099 | Serial Number A411795X1906452 |
|                    |                                  |                 |   | Part Number X12DPU-6       | Part Number SYS-220U-TNR      |
|                    |                                  |                 |   |                            | Version                       |
|                    |                                  |                 |   |                            | Asset Tag                     |

- ⑦. Fan Mode 情報の取得
  - 1. 「System」タブ内の「Component Info」を左クリックします。

| SUPERI         | MICR       |                       |                   |           |                   |               | Hi ! Welcome back ! 👤 |
|----------------|------------|-----------------------|-------------------|-----------|-------------------|---------------|-----------------------|
| Dashboard      | d          |                       |                   |           |                   |               |                       |
| 🛄 System       |            | System                | Storage           |           | Firmwal<br>Update |               | Sensor<br>Readings    |
| Compone        | nt info    |                       |                   |           |                   |               | <u>را</u>             |
| Health Eve     | ent Log    | System                |                   | Host      |                   |               |                       |
| Storage M      | Ionitoring | Firmware Version      | 09.10.08 BETA     | Server Ho | st Name           |               |                       |
| දිබූ Configura | tion +     | Firmware Build Time   | 10/08/2021        | Server IP | Address           | 172.16.102.62 |                       |
| Remote C       | ontrol     | Redfish Version       | 1.8.0             |           |                   |               |                       |
| 🖏 Maintenan    | nce +      | BIOS Firmware Version | 1.1a              |           |                   |               |                       |
|                |            | BIOS Build Time       | 08/21/2021        |           |                   |               |                       |
|                |            | CPLD Version          | F1.00.D5          |           |                   |               |                       |
|                |            | BMC MAC Address       | 3C:EC:EF:82:AD:1F |           |                   |               |                       |
|                |            | LAN 1 MAC Address     | 3C:EC:EF:60:99:96 |           |                   |               |                       |

2.「Fan」を左クリックします。

|    | Supermicre         | • | 0                   |             |          |                 |            | Hi ! Welco  | ome back ! 👤 |
|----|--------------------|---|---------------------|-------------|----------|-----------------|------------|-------------|--------------|
| £  | Dashboard          |   |                     |             |          |                 |            |             |              |
| 旦  | System             | - | Overview            | CPU         | Memory   | PSU             | Power      | Network AOC |              |
|    | Component Info     |   | Sensor              | Fan         | GPU      |                 |            |             |              |
|    | Health Event Log   |   | UID Control         | CPU         | Memory   | PSU             | Sensor     | Fan         |              |
|    | Storage Monitoring |   | 0.0 00.00           | ( <u></u> ) |          |                 |            |             |              |
| ٢  | Configuration      | + | OFF                 |             | 2        |                 | <b>"</b> " |             | (i)          |
| N. | Remote Control     |   |                     | <i>,</i>    | <i>,</i> | ,               | *          | <i>,</i>    |              |
| Ľ  | Maintenance        | + |                     |             |          |                 |            |             |              |
|    |                    |   | Information         |             |          |                 |            |             |              |
|    |                    |   | Manufacturer        |             |          | Supermicro      |            |             |              |
|    |                    |   | Product Part Number |             |          | SYS-220U-TNR    |            |             |              |
|    |                    |   | Serial Number       |             |          | A411795X1906452 |            |             |              |

 「Advanced Settings」、「Fan」項目のスクリーンショットを撮影します。
 スクリーンショットファイル名は「ipmi-fanmode」として、手順①にて作成した フォルダーに格納します。

※1 画面に入りきらない場合には、分割して頂いて構いません。

| UPERMICR      |                                                                                                    |                                              |                                                                    |                                                                                                    |                                                                       |                                                                |                                                                  | Hi! Welcome                                                       |
|---------------|----------------------------------------------------------------------------------------------------|----------------------------------------------|--------------------------------------------------------------------|----------------------------------------------------------------------------------------------------|-----------------------------------------------------------------------|----------------------------------------------------------------|------------------------------------------------------------------|-------------------------------------------------------------------|
| poard         |                                                                                                    |                                              |                                                                    |                                                                                                    |                                                                       |                                                                |                                                                  |                                                                   |
| m –           | Overview                                                                                                    | CPU                                          | Memory                                                             | P                                                                                                    | SU                                                                    | Power                                                          | Net                                                              | twork AOC                                                         |
| onent Info    | Sensor                                                                                                    | Fan                                          | GPU                                                                |                                                                                                    |                                                                       |                                                                |                                                                  |                                                                   |
| n Event Log   | Advanced S                                                                                                    | Settings                                     |                                                                    |                                                                                                    |                                                                       |                                                                |                                                                  | _                                                                 |
| ge Monitoring | , aranood e                                                                                                    | Jottingo                                     |                                                                    |                                                                                                    |                                                                       |                                                                |                                                                  |                                                                   |
| guration +    | Fan Mode                                                                                                    | O Full Speed Op                              | timal Speed OPUE2 S                                                | Speed O H                                                                                                    | eavyIO Speed                                                          |                                                                |                                                                  |                                                                   |
| te Control    |                                                                                                    |                                              |                                                                    |                                                                                                    |                                                                       |                                                                |                                                                  |                                                                   |
| enance +      |                                                                                                    |                                              |                                                                    |                                                                                                    |                                                                       |                                                                |                                                                  |                                                                   |
|               | Fan                                                                                                    |                                              |                                                                    |                                                                                                    |                                                                       |                                                                |                                                                  |                                                                   |
|               |                                                                                                    |                                              |                                                                    |                                                                                                    |                                                                       |                                                                |                                                                  |                                                                   |
|               | Operatin                                                                                                    | g State Health Stat                          | us Name                                                            | RPM                                                                                                    | Low NR                                                                | Low CT                                                         | High CT                                                          | High NR                                                           |
|               | Operatin                                                                                                    | g State Health Stati                         | us Name                                                            | RPM<br>N/A                                                                                                    | Low NR                                                                | Low CT                                                         | High CT<br>N/A                                                   | High NR                                                           |
|               | Operatin<br>Ø                                                                                                    | g State Health State                         | IN SAME FAN1 FAN2                                                  | <b>RPM</b><br>N/A<br>5600                                                                                                    | Low NR<br>N/A<br>280                                                  | Low CT<br>N/A<br>420                                           | High CT<br>N/A<br>35560                                          | High NR<br>N/A<br>35700                                           |
| •             | Operatin<br>Ø                                                                                                    | g State Health State OK OK                   | us Name<br>FAN1<br>FAN2<br>FAN3                                    | <b>RPM</b><br>N/A<br>5600<br>5600                                                                                                    | Low NR<br>N/A<br>280<br>280                                           | Low CT<br>N/A<br>420<br>420                                    | High CT<br>N/A<br>35560<br>35560                                 | High NR<br>N/A<br>35700<br>35700                                  |
| •             | Operatin                                                                                                    | g State Health State<br>OK<br>OK             | Ame RAN1<br>FAN1<br>FAN2<br>FAN3<br>FAN4                           | <b>RPM</b><br>N/A<br>5600<br>5600<br>N/A                                                                                                    | Low NR<br>N/A<br>280<br>280<br>N/A                                    | Low CT<br>N/A<br>420<br>420<br>N/A                             | High CT<br>N/A<br>35560<br>35560<br>N/A                          | High NR<br>N/A<br>35700<br>35700<br>N/A                           |
| •             | Operatin                                                                                                    | g State Health Stati<br>OK<br>OK             | LIS Name<br>FAN1<br>FAN2<br>FAN3<br>FAN4<br>FAN5                   | <b>RPM</b><br>N/A<br>5600<br>5600<br>N/A<br>N/A                                                                                                    | Low NR<br>N/A<br>280<br>280<br>N/A<br>N/A                             | Low CT<br>N/A<br>420<br>420<br>N/A<br>N/A                      | High CT<br>N/A<br>35560<br>35560<br>N/A<br>N/A                   | High NR<br>N/A<br>35700<br>35700<br>N/A<br>N/A                    |
|               | Operatin                                                                                                    | g State Health State<br>OK<br>OK             | IS Name<br>FAN1<br>FAN2<br>FAN3<br>FAN4<br>FAN5<br>FAN6            | RPM<br>N/A<br>5600<br>5600<br>N/A<br>N/A<br>5600                                                                                                    | Low NR<br>N/A<br>280<br>280<br>N/A<br>N/A<br>280                      | Low CT<br>N/A<br>420<br>420<br>N/A<br>N/A<br>420               | High CT<br>N/A<br>35560<br>35560<br>N/A<br>N/A<br>N/A<br>35560   | High NR<br>N/A<br>35700<br>35700<br>N/A<br>N/A<br>35700           |
| •             | Operatin<br>Operatin<br>Operat | g State Health State<br>OK<br>OK<br>OK<br>OK | Alson Rame<br>FAN1<br>FAN2<br>FAN3<br>FAN4<br>FAN5<br>FAN6<br>FAN7 | RPM           N/A           5600           5600           N/A           N/A           5600           Solo           Solo           Solo           Solo           Solo           Solo           Solo           Solo           Solo           Solo | Low NR<br>N/A<br>280<br>280<br>N/A<br>N/A<br>280<br>280               | Low CT<br>N/A<br>420<br>420<br>N/A<br>N/A<br>420<br>420<br>420 | High CT<br>N/A<br>35560<br>35560<br>N/A<br>N/A<br>35560<br>35560 | High NR<br>N/A<br>35700<br>35700<br>N/A<br>N/A<br>35700<br>35700  |
| •             | Operatin                                                                                                    | g State Health State<br>OK<br>OK<br>OK<br>OK | And And And And And And And And And And                            | RPM           N/A           5600           N/A           5600           N/A           5600           N/A           5600           N/A           5600           N/A           5600           N/A                                                  | Low NR<br>N/A<br>280<br>280<br>N/A<br>N/A<br>280<br>280<br>280<br>N/A | Low CT<br>N/A<br>420<br>420<br>N/A<br>N/A<br>420<br>420<br>N/A | High CT<br>N/A<br>35560<br>35560<br>N/A<br>35560<br>35560<br>N/A | High NR<br>N/A<br>35700<br>35700<br>N/A<br>10/A<br>35700<br>35700 |